Technology. Analytics. Excellence.

### Spis treści

| Obieg p | rac dyplomowych 2                                 |
|---------|---------------------------------------------------|
| 1. Rola | a Student                                         |
| 1.1.    | Uzupełnienie danych pracy 2                       |
| 1.2.    | Dodanie pracy dyplomowej2                         |
| 1.3.    | Informacje o pracy dyplomowej i terminie obrony 4 |
| 2. Rola | a Promotor 4                                      |
| 2.1.    | Szczegóły pracy studenta 4                        |
| 2.2.    | Weryfikacja pracy dyplomowej 5                    |
| 2.3.    | Badanie pracy w JSA6                              |
| 2.4.    | Raporty JSA8                                      |
| 2.5.    | Wystawienie oceny9                                |
| 2.6.    | Dodanie opinii                                    |
| 2.7.    | Zakończenie etapu10                               |
| 3. Rola | a Recenzent                                       |
| 3.1.    | Szczegóły pracy studenta11                        |
| 3.2.    | Weryfikacja pracy dyplomowej 11                   |
| 3.3.    | Wystawienie oceny 12                              |
| 3.4.    | Dodanie recenzji                                  |
| 3.5.    | Zakończenie etapu13                               |
| 4. Hari | monogram obron dla komisji13                      |

Technology. Analytics. Excellence.

### Obieg prac dyplomowych

#### 1. Rola Student

#### 1.1. Uzupełnienie danych pracy

Uzupełniamy formularz z danymi opisującymi pracę dyplomową. Aby przejść do niego należy z menu głównego wybrać opcje **Praca dyplomowa -> Dane pracy dyplomowej**.

|                    |                         |     | Nr albumu:                              |                                                                                                    |                                                                             |
|--------------------|-------------------------|-----|-----------------------------------------|----------------------------------------------------------------------------------------------------|-----------------------------------------------------------------------------|
| 8                  | Moje Dane 👻             | 3   |                                         |                                                                                                    |                                                                             |
|                    | Twoje studia 🗸 🗸        |     | DANE PRACY DYPLOMOWE                    | EJ                                                                                                   |                                                                             |
| ( <sup>4+6</sup> ) | Plan zajęć              | 1 / | < Praca dyplomowa                       |                                                                                                    |                                                                             |
| 0                  | Twoje dane<br>finansowe | /   |                                         |                                                                                                    |                                                                             |
|                    | Praca dyplomowa         |     |                                         | Uwaga!                                                                                               |                                                                             |
|                    | Praca dyplomowa         |     | W polu Język pracy należy wpisać język, | w jakim została napisana praca. Prosimy o wprowadzenie zgodnie z wy<br>ukraiński, francuski, włoski. | mienionymi wartościami: polski, angielski, niemiecki, hiszpański, rosyjski, |
|                    | Dane pracy dyplomowej   | -   |                                         |                                                                                                    |                                                                             |
|                    | Pliki pracy dyplomowej  | 2   | Dane o pracy dyplomowej                 |                                                                                                    |                                                                             |
| Q                  | Dziekanat 🗸             |     | Pole                                    | Wartość                                                                                              | Operacje                                                                    |
| $\checkmark$       | Wybory 👻                |     | lands array."                           |                                                                                                    |                                                                             |
| ۲                  | Wypełnianie akiet       |     | odzák biorá                             |                                                                                                    | (E)                                                                         |
| 0                  | Pomoc                   |     | Tytuł pracy *                           |                                                                                                    | ۷                                                                           |
|                    |                         |     |                                         |                                                                                                    |                                                                             |
|                    |                         |     | * - pole wypełniane obowiązkowo         |                                                                                                    |                                                                             |

#### Uwaga!

- W polu **Język pracy** należy wpisać język, w jakim została praca napisana. Prosimy o wprowadzenie zgodnie z wymienionymi wartościami: polski, angielski, niemiecki, hiszpański, rosyjski, ukraiński, francuski, włoski.

- Należy zweryfikować zgodność tytułu z wprowadzonym tematem w pliku pracy dyplomowej.

#### 1.2. Dodanie pracy dyplomowej

Przechodzimy do strony **Praca dyplomowa - Pliki pracy dyplomowej**, wgrywamy ostateczną wersje pracy w postaci jednego pliku, wyłącznie w rozszerzeniu **.pdf** i z zaznaczeniem typu "**Plik pracy**".

Technology. Analytics. Excellence.

|                            | Nr albumu:                                        | с 🖂 🗘 🔸 |
|----------------------------|---------------------------------------------------|---------|
| 🔉 Moje Dane 🗸 🗸            |                                                   |         |
| ය Twoje studia ►           | PLIKI PRACY DYPLOMOWEJ                            |         |
| 라 Plan zajęć<br>Twoje dane | Praca dyplomowa                                   |         |
| finansowe                  | BRAK PLIKÓW DO WYŚWIETLENIA                       |         |
| Praca dyplomowa            | Status pracy dyplomowej: Brak                     |         |
| Praca dyplomowa            |                                                   |         |
| Dane pracy dyplomowej      | Wyślij plik pracy dyplomowej                      |         |
| Pliki pracy dyplomowej     | Rodzaj pliku<br>O Plik pracy O Załącznik do pracy |         |
| Dziekanat                  |                                                   |         |
| ✓ Wybory ✓                 |                                                   |         |
| Wypełnianie akiet          | Wybierz                                           |         |
| Pomoc                      | lub przeciągnij i upuść                           |         |
|                            | Wysłij piłk                                       |         |
|                            | 4                                                 |         |
|                            |                                                   |         |

Po kliknięciu na przycisk "**Wyślij plik**", plik zostanie dołączony i wyświetlony na liście plików. Jeśli w późniejszych etapach obiegu status pracy zmieni się na "**Do poprawy**", również na stronie **Pliki pracy dyplomowej** powinien być zamieszczony przez promotora załącznik o typie **Uwagi promotora**. Należy go pobrać i wprowadzić zmiany do pracy.

Wszelkie niezbędne załączniki do pracy dyplomowej należy spakować do jednego pliku **.zip** i wgrać do Wirtualnej Uczelni z zaznaczeniem typu "**Załącznik do pracy**".

|                         | Nr albumu:                                        | Q 🖂 🗘 🗸 |
|-------------------------|---------------------------------------------------|---------|
| 🔉 Moje Dane 🗸 🗸         |                                                   |         |
| 🛱 Twoje studia 🗸        | PLIKI PRACY DYPLOMOWEJ                            |         |
| 💾 Plan zajęć            | Praca dyplomowa                                   |         |
| Twoje dane<br>finansowe | <u> </u>                                          |         |
| Praca dvplomowa         | BRAK PLIKÓW DO WYŚWIETLENIA                       |         |
|                         | Status pracy dyplomowej: Brak                     |         |
| Praca dyplomowa         |                                                   |         |
| Dane pracy dyplomowej   | Wyślij plik pracy dyplomowej                      |         |
| Pliki pracy dyplomowej  | Rodzaj pliku<br>O Plik pracy 🔿 Załącznik do pracy |         |
| Dziekanat v 2           |                                                   |         |
| V Wybory V              | 3                                                 |         |
| Wypełnianie akiet       | Wybierz                                           |         |
| O Pomoc                 | lub przeciągnij i upuść                           |         |
|                         | Wydii olik                                        |         |
|                         |                                                   |         |
|                         |                                                   |         |

Po kliknięciu na przycisk "Wyślij plik", plik zostanie dołączony i wyświetlony na liście plików.

#### Uwaga!

- Każde kolejne dodanie pliku pracy lub załącznika spowoduje nadpisanie poprzedniej wersji pod warunkiem, że nie była badana w platformie JSA.

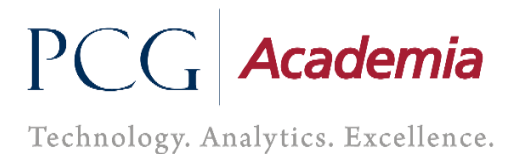

- Gdy wgrywamy kolejny raz plik pracy a poprzednia wersja była w JSA, dodawany jest wtedy plik z doklejonym na koniec \_**v** i numer kolejnej wersji.

- Dodanie pliku pracy zablokuje możliwość wgrywania kolejny raz pracy do momentu aż nie uzyska statusu **Do poprawy.** 

Należy zawsze upewnić się czy poprawnie został dołączony nowy plik poprzez pobranie go i zweryfikowanie zawartości.

#### 1.3. Informacje o pracy dyplomowej i terminie obrony

Mamy cały czas możliwość na Wirtualnej Uczelni podejrzenia statusu pracy, skład komisji, terminu obrony i informacje o ocenach, aby to zrobić należy przejść do wskazanej ścieżki **Praca dyplomowa -** > **Praca dyplomowa.** 

|                         | Nr albumu:                          |                        |
|-------------------------|-------------------------------------|------------------------|
| 🔉 Moje Dane 🗸 🗸         |                                     |                        |
| û Twoje studia ✓        | PRACA DYPLOMOWA                     |                        |
| 💾 Plan zajęć            | Dana a praev Amlantavai             | Kamiaia agraminaguing  |
| Twoje dane<br>finansowe |                                     | Konnaja eyzanimacyjna  |
| 📄 Praca dyplomowa 🤸     | Tytuł                               | Przewodniczący         |
| Praca dyplomowa         | Status pracy                        | Promotor               |
| Dane pracy dyplomowej   | Zrecenzowana                        | Recenzent              |
| Plikí pracy dyplomowej  | Uzyakany tytuł<br>magister inżynier |                        |
| Dziekanat 🗸             |                                     | Członek komisji        |
| 🗸 Wybory 🗸              | Obrona pracy                        | Członek komisji 2      |
| Wypełnianie akiet       | Sala obrony                         |                        |
| O Pomoc                 |                                     | Cztonek komisji 3      |
|                         | Godzina obrony<br>14:00             |                        |
|                         | Data obrony                         | Ocena pracy dyplomowej |
|                         | 23.04.2021                          |                        |

#### 2. Rola Promotor

#### 2.1. Szczegóły pracy studenta

W momencie umieszczenia pracy przez studenta w Wirtualnej Uczelni, otrzymamy automatyczne powiadomienie informujące o tym przebiegu. Przechodzimy do szczegółów pracy studenta, aby to zrobić należy po zalogowaniu się na Wirtualną Uczelnie wybrać z menu **Prace dyplomowe – Promotor - Lista studentów**.

Technology. Analytics. Excellence.

|                                    | Identyfikator:                                 |             |                              |                 |                 |                | Q               |               | - R. ~    |    |
|------------------------------------|------------------------------------------------|-------------|------------------------------|-----------------|-----------------|----------------|-----------------|---------------|-----------|----|
| 유 Moje Dane 🗸 🔮                    | PROMOTOR - LISTA STUDEN                        | ITÓW        |                              |                 |                 |                |                 |               |           |    |
| 💾 Plan zajęć                       | Wydział                                        | Kierune     | t                            |                 | Тур             |                |                 |               |           |    |
| ³₄ Oceny ¥                         |                                                | •           |                              |                 |                 |                |                 |               |           |    |
| 🖓 Wiadomości 🗸 🗸                   | Nazwisko i imię                                | Numer a     | lbumu                        |                 |                 |                |                 |               |           |    |
| Prace dyplomowe                    |                                                |             |                              |                 |                 |                |                 |               |           |    |
| Promotor - Lista<br>studentów      | Data obrony od                                 | do          |                              |                 |                 |                |                 |               |           |    |
| Recenzent - Lista 2<br>studentów 2 | Wyczyść Szukaj                                 |             |                              |                 | 9               |                |                 |               |           |    |
| Harmonogram<br>egzaminów           |                                                |             |                              |                 |                 |                |                 |               |           | 31 |
| Wyniki ankiet                      | Lista dyplomantów                              |             |                              |                 |                 |                |                 |               |           | 1  |
| Pomoc                              | Lp Wydział                                     | Kierunek    | Тур                          | Nazwisko i imię | Numer<br>albumu | Data<br>obrony | Status<br>pracy | Status<br>JSA | Szczegóły |    |
|                                    | 1 Wydział Nawigacji i Uzbrojenia<br>Okrętowego | Informatyka | studia pierwszego<br>stopnia |                 | 10              |                | Brak            | Brak          |           |    |
|                                    | 2 Wydział Nawigacji i Uzbrojenia<br>Okrętowego | Informatyka | studia pierwszego<br>stopnia |                 | 14              |                | Brak            | Brak          | -         |    |
|                                    | 3 Wydział Nawigacji i Uzbrojenia<br>Okrętowego | Informatyka | studia pierwszego<br>stopnia |                 | 16              |                | Wysłana         | Brak          | -         |    |

Pojawi nam się lista studentów a w kolumnie **Szczegóły**, będziemy mieli dostępny przycisk, który przekieruje nas do pracy studenta.

#### 2.2. Weryfikacja pracy dyplomowej

Jesteśmy w szczegółach pracy studenta z dostępem do wszystkich plików, pobieramy najnowszą wersję pliku pracy i sprawdzamy jej poprawność. Weryfikujemy zgodność tytułu z wprowadzonym tematem w pliku pracy dyplomowej

| Dane o pracy                                         |           | Status pracy dyplomowei                                                                                                    | Wystawianie oceny pracy dyplomowei |  |  |
|------------------------------------------------------|-----------|----------------------------------------------------------------------------------------------------|------------------------------------|--|--|
| Tytut pracy dyplomowej<br>Autorzy<br>, Numer albumu: |           | Vysiana V 20 V<br>Zmień status<br>Status JSA<br>Brak<br>O Uwagi do pracy Opinia pracy<br>Wybierz<br>Iub przeciąnij i upuść |                                    |  |  |
| Pliki pracy dyplomowej<br>Nazwa                      | Typ pliku | <b>Vyyšii plik</b><br>Data przesłania pliku                                                                                | Pobierz                            |  |  |
| 2021_I StopniaTsR_8153500_p.pdf                      | Praca     | 25.04.2021 21:39                                                                                                    | <u>له</u>                          |  |  |

W tej chwili mamy możliwość odrzucenia pracy bądź jej akceptacji poprzez ustawienie odpowiedniego

### PCG Academia Technology. Analytics. Excellence.

statusu pracy. Pod statusem znajduje się przycisk o nazwie "**Zmień status**", w którym zapisujemy nowy status.

| Dane o pracy            | Status pracy dyplomowej Vystawianie oceny pracy | dyplomowej |
|-------------------------|-------------------------------------------------|------------|
| Tytuł pracy dyplomowej  | Wysłana 2.0                                     | •          |
| Autorzy . Numer albumu: | Wysłana Ustaw ocenę                             |            |
|                         | Do poprawy                                      |            |
|                         | Speinia wymagania formalne                      |            |
|                         |                                                 |            |
|                         |                                                 |            |
|                         | Wybierz<br>Jub przeciannii i unuść              |            |
|                         | too proceeding i dyado                          |            |
|                         | Wyślij plik                                     |            |
|                         |                                                 |            |

Gdy ustawimy status pracy "**Do poprawy"** i go zapiszemy, wtedy zaznaczamy typ pliku **Uwagi do pracy** i wgrywamy plik o nazwie **uwagi\_1**. Podczas kolejnego odrzucenia pracy i dodania uwag, plik nazywamy **uwagi\_2**.

| Dane o pracy            | Status pracy dyplomowei         | Wystawianie oceny pracy dyplomowej |
|-------------------------|---------------------------------|------------------------------------|
| Tytuł pracy dyplomowej  | Do poprawy 🗸                    | 20 ~                               |
| Autorzy . Numer albumu: | Zmień status<br>Status JSA      | Ustaw ocenę                        |
|                         | Brak                            |                                    |
|                         | 🔿 Uwagi do pracy 💮 Opinia pracy |                                    |
|                         |                                 | Nybierz 2                          |
| 3                       | lub przec                       | piągnij i upuść                    |
|                         | Wyślij plik                     |                                    |

Jeśli z pracą jest wszystko w porządku to ustawiamy status na **Spełnia wymagania formalne**, wtedy jest wszystko blokowane do momentu aż system nie wyśle pracy dyplomowej do platformy JSA i nie pobierze raportu skróconego i szczegółowego.

Prace wysyłane są automatycznie i jest to wykonywane co 10 minut.

#### 2.3. Badanie pracy w JSA

Praca jest analizowana w zewnętrznej platformie JSA, możemy obserwować przebieg dzięki polu **Status JSA**.

Technology. Analytics. Excellence.

|                     | Status pracy dyplomowej Wystawianie oceny pracy dyplomowej |
|---------------------|------------------------------------------------------------|
| ił pracy dyplomowej | Speinia wymagania formaine 👻 2.0 👻                         |
| orzy                | Zmień status Ustaw ocenę                                   |
| Numer albumu:       | Status JSA                                                 |
|                     | W trakcie sprawdzania                                      |
|                     | Opinia pracy                                               |
|                     |                                                            |
|                     |                                                            |
|                     | Wybierz                                                    |

Odświeżanie pola status JSA, jest wykonywane co 10 minut.

Status jest również dostępny na stronie z listą studentów.

| List | Lista dyplomantów                            |             |                              |                 |                 |                |                               |                          |           |
|------|----------------------------------------------|-------------|------------------------------|-----------------|-----------------|----------------|-------------------------------|--------------------------|-----------|
| Lp   | Wydział                                      | Kierunek    | Тур                          | Nazwisko i imię | Numer<br>albumu | Data<br>obrony | Status pracy                  | Status JSA               | Szczegóły |
| 1    | Wydział Nawigacji i Uzbrojenia<br>Okrętowego | Informatyka | studia pierwszego<br>stopnia |                 | 10              |                | Spełnia wymagania<br>formalne | W trakcie<br>sprawdzania | •••       |
| 2    | Wydział Nawigacji i Uzbrojenia<br>Okrętowego | Informatyka | studia pierwszego<br>stopnia |                 | 14              |                | Spełnia wymagania<br>formalne | W trakcie<br>sprawdzania | •••       |
| 3    | Wydział Nawigacji i Uzbrojenia<br>Okrętowego | Informatyka | studia pierwszego<br>stopnia |                 | 16              |                | Sprawdzono                    | Sprawdzona               | •••       |

#### Legenda do pola Status JSA

Brak - Status początkowy.

Do sprawdzenia - W oczekiwaniu na wysłanie pracy do platformy JSA.

W trakcie sprawdzania - Praca jest analizowana w platformie JSA.

Błąd sprawdzania – Wystąpił błąd podczas badania pracy.

Sprawdzona - Praca jest sprawdzona i raporty niezatwierdzone są dostępne.

Do zatwierdzania - W oczekiwaniu na zatwierdzenie badania w platformie JSA.

W trakcie zatwierdzania – Dokonujemy zatwierdzenia, jeśli nie było wcześniej zaakceptowane w platformie JSA. W innym wypadku pobierze tylko **raporty zatwierdzone**.

Błąd zatwierdzania – Wystąpił błąd podczas zatwierdzania badania.

Zatwierdzone – Badanie zostało zatwierdzone a raporty pobrane i dostępne w Wirtualnej Uczelni i platformie JSA.

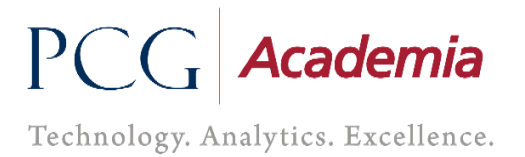

Jeżeli wystąpi **Błąd sprawdzania** bądź **Błąd zatwierdzania**, będzie to widoczne dla pracowników Dziekanatu, którzy dokonają poprawy i aktualizacji statusu, gdy tylko będzie to możliwe.

#### 2.4. Raporty JSA

W chwili, gdy zostaną wygenerowane **raporty niezatwierdzone**, pole **Status pracy dyplomowej** jak i **Status JSA** zmieni się na **Sprawdzono**, a raporty będą dostępne na liście plików u studenta jak i w platformie JSA.

| Dane o pracy                         |                                        | Status pracy dyplomowei                  | Wystawianie oceny                  | pracy dyplomowei |
|--------------------------------------|----------------------------------------|------------------------------------------|------------------------------------|------------------|
| Tytuł pracy dyplomowej               |                                        | Sprawdzono                               | ✓ 2.0                              | × )              |
| Autorzy<br>Numer albumu:             |                                        | Zmień status<br>Status JSA<br>Sprawdzona | Ustaw ocenę                        |                  |
|                                      |                                        | 🔿 Uwagi do pracy 🔿 Op                    | inia pracy                         |                  |
|                                      |                                        | Wyślij plik                              | Wybierz<br>Lub przeciągnij i upuść |                  |
| Pliki pracy dyplomowej               |                                        | тузијрик                                 |                                    |                  |
| Nazwa                                | Typ pliku                              |                                          | Data przesłania pliku              | Pobierz          |
| Raport niezatwierdzony - skrócony    | Raport z systemu antyplagiatowego - si | krót                                     | 29.04.2021 12:22                   | *                |
| Raport niezatwierdzony - szczegółowy | Raport z systemu antyplagiatowego      |                                          | 29.04.2021 12:22                   | 4                |
| 2021_I StopniaTsR_8153500_p.pdf      | Praca                                  |                                          | 06.04.2017 00:00                   | ця.              |

Pobieramy raport i go weryfikujemy.

W sytuacji, gdy nie spełnia on naszych oczekiwań, możemy znów ustawić status pracy **Do poprawy**, wraz z koniecznością wgrania pliku uwag.

Jeśli analizując raport uznamy, że niektóre fragmenty chcemy wykluczyć z wyniku podobieństwa, możemy to zrobić jedynie po zalogowaniu się do platformy JSA.

#### Uwaga!

- Jeżeli wprowadziliśmy modyfikacje na raporcie w platformie JSA to najpierw w niej należy dokonać zatwierdzenia badania, a dopiero później ustawiamy status w Wirtualnej Uczelni na **Zaakceptowana**.

Gdy nie wprowadzamy żadnych zmian na raporcie w platformie JSA to wystarczy, że w Wirtualnej Uczelni zmienimy status pracy na **Zaakceptowana**, w celu zatwierdzenia bieżącego badania.

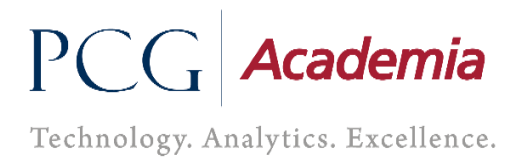

Ustawienie statusu pracy dyplomowej na **Zaakceptowana** spowoduje zatwierdzenie badania, jeśli nie było wcześniej zaakceptowane w platformie JSA. W innym wypadku pobierze tylko **raporty zatwierdzone**.

Gdy Wirtualna Uczelnia otrzyma informacje z platformy JSA o zatwierdzeniu badania, pobierze raporty i automatycznie zmieni pole **Status JSA** na **Zatwierdzone**. Wtedy odblokuje się możliwość wgrania opinii i zmiany statusu pracy dyplomowej.

| Dane o pracy                                                                                                    | Status pracy dyplom                                                                                                    | nowej Wystawianie oce                                                                                                    | eny pracy dyplomowej                                                     |
|----------------------------------------------------------------------------------------------------|----------------------------------------------------------------------------------------------------|----------------------------------------------------------------------------------------------------|--------------------------------------------------------------------------|
| Tytuł pracy dyplomowej                                                                                                    | Zaakceptowana                                                                                                    | ✓ 2.0                                                                                                    | × )                                                                      |
| Autorzy<br>Numer albumu:                                                                                                    | Zmień status<br>Status JSA                                                                                                    | Ustaw ocene                                                                                                    |                                                                          |
|                                                                                                    | Zatwierdzone                                                                                                    |                                                                                                    |                                                                          |
|                                                                                                    | O Uwagi do pra                                                                                                    | cy 🔿 Opinia pracy                                                                                                    |                                                                          |
|                                                                                                    |                                                                                                    | Wybierz<br>Iub przeciągnij i upuść                                                                                                |                                                                          |
|                                                                                                    | Wyślij plik                                                                                                    |                                                                                                    |                                                                          |
| Pliki pracy dyplomowej                                                                                                    | Typ pliku                                                                                                    | Data przesłania piłku                                                                                                    | Pobierz                                                                  |
| Pliki pracy dyplomowej<br>Nazwa<br>Raport zatwierdzony - skrócony                                                                                                    | Typ pliku<br>Raport z systemu antypiagiatowego - skrót                                                                                                    | Data przestania pliku<br>29.04.2021 12:27                                                                                         | Pobierz                                                                  |
| Pliki pracy dyplomowej         Nazwa         Raport zatwierdzony - skrócony         Raport zatwierdzony - szczegółowy                                                                                           | Typ pliku<br>Raport z systemu antyplagiatowego - skrót<br>Raport z systemu antyplagiatowego - skrót                                                                                                    | Data przestania pliku<br>29.04.2021 12:27<br>29.04.2021 12:27                                                                     | Poblerz                                                                  |
| Pliki pracy dyplomowej         Nazwa         Raport zatwierdzony - skrócony         Raport zatwierdzony - skrócony         Raport niezatwierdzony - skrócony                                                    | Typ pliku<br>Raport z systemu antypiagiatowego - skrót<br>Raport z systemu antypiagiatowego - skrót<br>Raport z systemu antypiagiatowego - skrót                                                                                                    | Data przestania pliku           29.04.2021 12:27           29.04.2021 12:27           29.04.2021 12:27                            | Poblerz<br>La La La La La La La La La La La La La L                      |
| Pliki pracy dyplomowej         Nazwa         Raport zatwierdzony - skrócony         Raport zatwierdzony - szczegółowy         Raport niezatwierdzony - szczegółowy         Raport niezatwierdzony - szczegółowy | Typ pliku         Raport z systemu antyplagiatowego - skrót         Raport z systemu antyplagiatowego - skrót         Raport z systemu antyplagiatowego - skrót         Raport z systemu antyplagiatowego - skrót         Raport z systemu antyplagiatowego - skrót | Data przestania pliku           29.04.2021 12:27           29.04.2021 12:27           29.04.2021 12:22           29.04.2021 12:22 | Poblerz<br>L<br>L<br>L<br>L<br>L<br>L<br>L<br>L<br>L<br>L<br>L<br>L<br>L |

Odświeżanie pola status JSA, jest wykonywane co 10 minut.

Plik z zawartością **zatwierdzonego raportu (skróconego)**, który jest dostępny w platformie JSA i w Wirtualnej Uczelni, należy podpisać i dostarczyć do właściwego Dziekanatu w celu przekazania pracy do dalszego etapu obrony.

#### 2.5. Wystawienie oceny

Gdy już mamy status pracy dyplomowej na **Zaakceptowana** i status JSA na **Zatwierdzone**, wystawiamy ocenę i zapisujemy zmianę przyciskiem "**Ustaw ocenę**".

Technology. Analytics. Excellence.

| Zaakceptowana<br>Zmień status<br>Status JSA<br>Zatwierdzone<br>Status JSA |
|---------------------------------------------------------------------------|
| Zmień status<br>Status JSA<br>Zatwierdzone                                |
| Status JSA 2<br>Zatwierdzone                                              |
| Zatwierdzone                                                              |
|                                                                           |
| Uwagi do pracy Opinia pracy                                               |
|                                                                           |
| Wybierz<br>lub przeciagnii i upuść                                        |
|                                                                           |
| Wyślij plik                                                               |
|                                                                           |

#### 2.6. Dodanie opinii

Wypełniamy szablon opinii, ustawiamy typ pliku na **Opinia pracy** i dołączamy plik o nazwie **opinia** za pomocą sekcji do dodawania plików.

| Dane o pracy           | Status pracy dyplomowei Wystawianie oceny pracy dyplomowei |
|------------------------|------------------------------------------------------------|
| Tytui pracy dyplomowej | Zeakceptowana V 5.0 V                                      |
| Autorzy                | Zmień status Ustaw ocenę                                   |
| , Numer albumu:        | Status JSA                                                 |
|                        | Zatwierdzone                                               |
|                        | O Uwagi do pracy Opinia pracy                              |
|                        | 1<br>Wybierz                                               |
|                        | lub przeciągnij i upuść                                    |
|                        | Wyślij plik                                                |

#### 2.7. Zakończenie etapu

Na koniec przestawiamy status pracy dyplomowej na **Zaopiniowana** i zapisujemy zmianę przez naciśnięcie przycisku **Zmień status**.

Technology. Analytics. Excellence.

| Dane o pracy          | Status pracy dypic | omowej Wystawianie oceny pr        | racy dyplomowej |
|-----------------------|--------------------|------------------------------------|-----------------|
| ytuł pracy dyplomowej | 1 Zaopiniowana     | ♥ 5.0                              | ~               |
| ıtorzy                | Zmień status       | Ustaw ocenę                        |                 |
| Numer albumu          | 2 Status JSA       |                                    |                 |
|                       | Zatwierdzone       |                                    |                 |
|                       | 🔿 Uwagi do p       | racy 🔿 Opinia pracy                |                 |
|                       |                    |                                    |                 |
|                       |                    |                                    |                 |
|                       |                    | Wybierz<br>lub przeciągnij i upuść |                 |
|                       |                    | ian hirroridžiul i abase           |                 |
|                       | Wyślij plik        |                                    |                 |
|                       |                    |                                    |                 |

Zmiana statusu blokuje możliwość edycji statusu i opinii pracy dyplomowej.

#### 3. Rola Recenzent

#### 3.1. Szczegóły pracy studenta

Gdy Promotor ustawi status pracy na "**Zaopiniowana**", otrzymamy powiadomienie z prośbą o wystawienie oceny i dodania pliku z recenzją. Przechodzimy do Wirtualnej Uczelni, gdzie mamy możliwość podejrzenia listy wszystkich studentów, u których pełnimy role Recenzent. Spośród dostępnej listy naciskamy na **przycisk** w celu przejścia w szczegóły pracy studenta.

|                                               |     |      |                                              |             |                              |                 |        |            | 0             | PLV       |
|-----------------------------------------------|-----|------|----------------------------------------------|-------------|------------------------------|-----------------|--------|------------|---------------|-----------|
|                                               |     | •    | Identyfikator                                |             |                              |                 |        |            | a 🖂 Ç         | 8 -       |
| A Moje Dane                                   | . 3 |      |                                              |             |                              |                 |        |            |               |           |
| ତ୍ରୁ Moja dydaktyka                           | •   | RECE | NZENT - LISTA STUDE                          | ENTÓW       |                              |                 |        |            |               |           |
| Plan zajęć                                    |     | Liet | a dvnlomantów                                |             |                              |                 |        |            |               | 3         |
| 34 Oceny                                      |     | List | a ayponantow-                                |             |                              |                 | Numer  | Qcena      |               |           |
| 🖓 Wiadomości 🔹                                | · 1 | Lp.  | Wydział                                      | Kierunek    | Тур                          | Imię i nazwisko | albumu | Recenzenta | Status pracy  | Szczegóły |
| Prace dyplomowe                               | ~   | 1    | Wydział Nawigacji i Uzbrojenia<br>Okrętowego | Informatyka | studia pierwszego<br>stopnia |                 | 12     | 4.0        | Zrecenzowana  | •         |
| Recenzent - Lista                             |     | 2    | Wydział Nawigacji i Uzbrojenia<br>Okrętowego | Informatyka | studia pierwszego<br>stopnia |                 | 12     |            | Zaopiniowana  | •         |
| Harmonogram<br>egzaminów                      | 2   | 3    | Wydział Nawigacji i Uzbrojenia<br>Okrętowego | Informatyka | studia pierwszego<br>stopnia |                 | 11     |            | Zaakceptowana | •         |
| <ul><li>Wyniki ankiet</li><li>Pomoc</li></ul> |     | 4    | Wydział Nawigacji i Uzbrojenia<br>Okrętowego | Informatyka | studia pierwszego<br>stopnia |                 | 14     |            | Zaakceptowana | •         |
|                                               |     | 5    | Wydział Nawigacji i Uzbrojenia<br>Okrętowego | Informatyka | studia pierwszego<br>stopnia |                 | 10     |            | Brak          | -         |

#### 3.2. Weryfikacja pracy dyplomowej

Jesteśmy w szczegółach pracy studenta, pobieramy najnowszą wersję pliku pracy i ją weryfikujemy.

Technology. Analytics. Excellence.

| Dane o pracy                     |           | Status pracy dyplomowoj        | Wystawiania ocony procy    |  |  |  |
|----------------------------------|-----------|--------------------------------|----------------------------|--|--|--|
| Tytuł pracy dyplomowej           |           | Zaopiniowana 👻                 | dyplomowej                 |  |  |  |
| Autorzy<br>Numer albumu: 8153500 |           | Zmień status 20<br>Ustaw ocenę |                            |  |  |  |
|                                  |           | Recenzja                       |                            |  |  |  |
|                                  |           | v<br>lub przec<br>Wyślij plik  | Wybierz<br>Jagonij i upušć |  |  |  |
| Lista plików                     |           |                                |                            |  |  |  |
| Nazwa                            | Typ pliku | Data przesłania pliku          | Poblerz                    |  |  |  |
| 2021_J StopniaTsR_8153500_p.pdf  | Praca     | 25.04.2021 13:20               | طع<br>ط                    |  |  |  |

#### 3.3. Wystawienie oceny

Wystawiamy ocenę i zapisujemy zmianę przyciskiem "Ustaw ocenę".

| Dane o pracy                    | Status pracy dyplor | nowej          | Wystawianie oceny pracy   |
|---------------------------------|---------------------|----------------|---------------------------|
| Tytuł pracy dyplomowej          | Zaopiniowana        | ~              | dyplomowej                |
| utorzy<br>Numer albumu: 8153500 | Zmień status        |                | 5.0 Vistaw ocenę          |
|                                 | Recenzja            |                | 2                         |
|                                 |                     |                |                           |
|                                 |                     | W<br>lub przec | Vybierz<br>iągnij i upuść |
|                                 | Wyślij plik         | lub przec      | iągnij i upuść            |
|                                 |                     |                |                           |

#### 3.4. Dodanie recenzji

Wypełniamy szablon oceny recenzenta i dołączamy plik o nazwie recenzja za pomocą sekcji do dodawania plików.

Technology. Analytics. Excellence.

| vane o pracy<br>ytuł pracy dyplomowej | Status pracy dyplomowej | Wystawianie oceny pracy<br>dyplomowej |
|---------------------------------------|-------------------------|---------------------------------------|
| utorzy<br>Numer albumu: 8153500       | Zmień status            | 5.0 Vistaw ocenę                      |
|                                       | Recenzja                | 0                                     |
|                                       | lub p                   | Wybierz<br>vrzeciągnij i upuść        |

#### 3.5. Zakończenie etapu

Na koniec przestawiamy status pracy dyplomowej na **Zrecenzowana** i zapisujemy zmianę przez naciśnięcie przycisku **Zmień status**.

| Dane o pracy          | Status pracy dyplomowej 🖉 Wystawianie oceny | pracy |
|-----------------------|---------------------------------------------|-------|
| ytuł pracy dyplomowej | Zrecenzowana dyplomowej                     |       |
|                       | 50                                          | ~     |
| utorzy                | Zmień status                                |       |
| Numer albumu: 8153500 | 2 Ustaw ocenę                               |       |
|                       | Recenzja                                    |       |
|                       |                                             |       |
|                       |                                             |       |
|                       | Wybierz                                     |       |
|                       | lub przeciągnij i upuść                     |       |
|                       |                                             |       |

Zmiana statusu blokuje możliwość edycji statusu, oceny i recenzji pracy dyplomowej.

#### 4. Harmonogram obron dla komisji

Niezależnie od pełnionej funkcji podczas egzaminu obrony, zobaczymy na poniższej stronie wszystkie zbliżające się terminy obron.

Technology. Analytics. Excellence.

|                                | <ul> <li>Identyfik</li> </ul>     | ator:                            |                              |                 |                 |                |                   | • • •<br>•     | А <b>С</b> Р. У<br>Д Я У |
|--------------------------------|-----------------------------------|----------------------------------|------------------------------|-----------------|-----------------|----------------|-------------------|----------------|--------------------------|
| 🞗 Moje Dane 🗸 🗸                |                                   |                                  |                              |                 |                 |                |                   |                |                          |
| 🕞 Moja dydaktyka 🗸             | HARMONOGRAM EGZAN                 | <b>/INÓW</b>                     |                              |                 |                 |                |                   |                |                          |
| 💾 Plan zajęć                   | Wydział                           | Kieru                            | nek                          |                 | Ту              | p              |                   |                |                          |
| ³₄ Oceny ✓                     |                                   | •                                |                              |                 |                 |                |                   |                |                          |
| 🖓 Wiadomości 🗸 🌱               | Nazwisko i imię                   | Nume                             | er albumu                    |                 | Fu              | nkcje          |                   |                |                          |
| Prace dyplomowe                |                                   |                                  |                              |                 |                 |                |                   |                | <b>*</b>                 |
| Promotor - Lista<br>studentów  | Data obrony                       | do                               |                              |                 |                 |                |                   |                |                          |
| Recenzent - Lista<br>studentów |                                   |                                  |                              |                 |                 |                |                   |                |                          |
| Harmonogram<br>egzaminów       | Wyczyść Szukaj                    |                                  |                              |                 |                 |                |                   |                |                          |
| Wyniki ankiet                  | Lista egzaminów                   |                                  |                              |                 |                 |                |                   |                |                          |
| Pomoc                          | Lp. Wydział                       | Kierunek                         | Тур                          | Nazwisko i imię | Numer<br>albumu | Data<br>obrony | Godzina<br>obrony | Sala<br>obrony | Funkcja                  |
|                                | 1 Wydział Mechaniczno-Elektryczny | Informatyka (studia<br>wojskowe) | studia pierwszego<br>stopnia |                 | 20              | 04.02.2021     |                   |                | Członek<br>komisji       |
|                                | 2 Wydział Mechaniczno-Elektryczny | Informatyka (studia<br>wojskowe) | studia pierwszego<br>stopnia |                 | 20              | 04.02.2021     |                   |                | Promotor                 |
|                                | 3 Wydział Mechaniczno-Elektryczny | Informatyka (studia<br>wojskowe) | studia pierwszego<br>stopnia |                 | 20              | 04.02.2021     |                   |                | Członek<br>komisji       |
|                                |                                   |                                  |                              |                 |                 |                |                   |                |                          |